(1) Visit <u>http://transport.uk.gov.in</u> and Click on "Mock Test for Learner License"

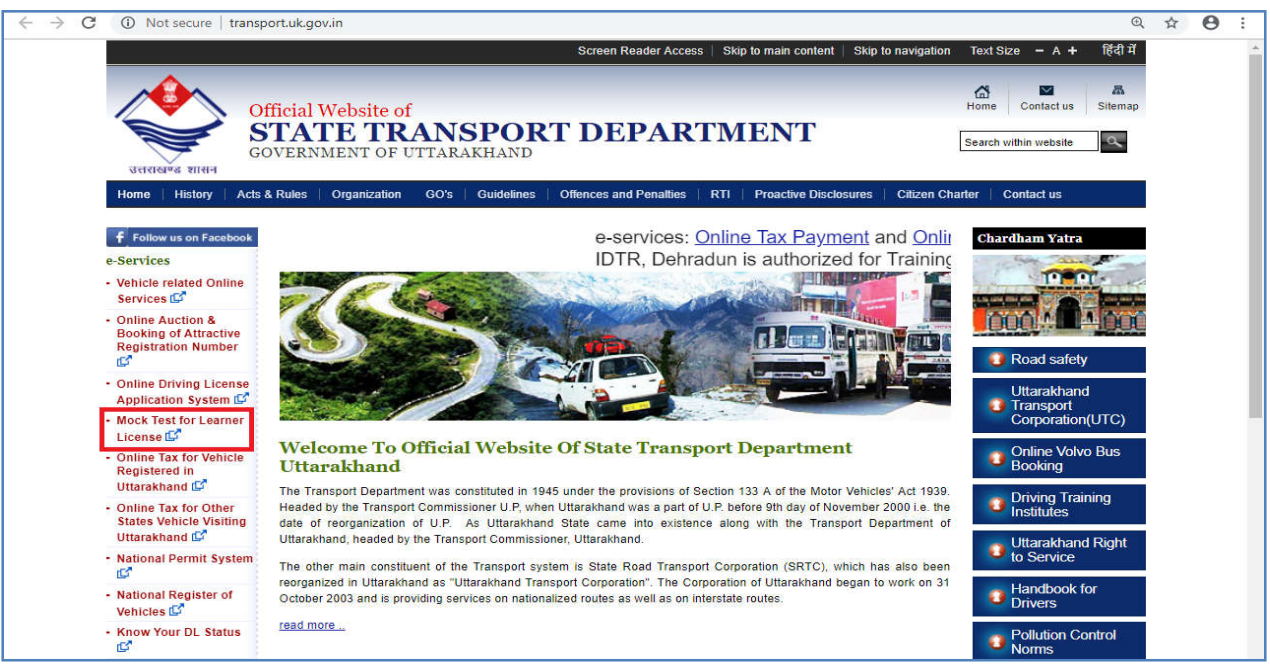

## (2) On Sarathi Portal, Select "Uttarakhand" as state

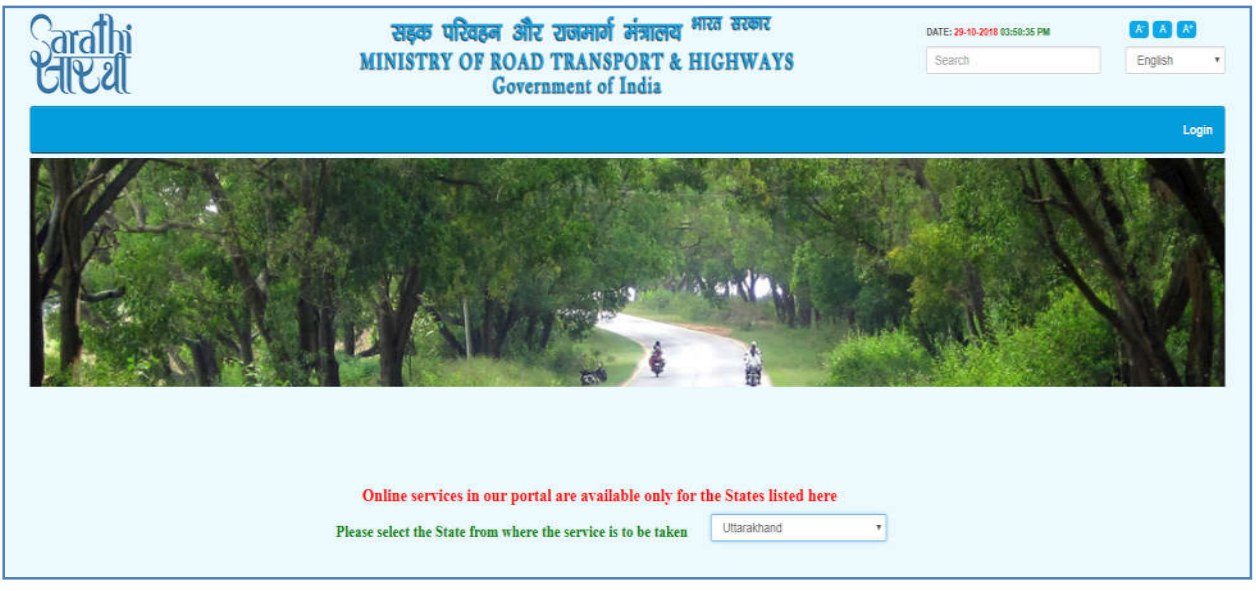

## (3) Click on LLTES (STALL)

| Driving Licence              |   | Welcome to Ministry of Road Transport & Highways                                                                                                    |
|------------------------------|---|----------------------------------------------------------------------------------------------------|
| Apply Online                 | ٠ | The Ministry of Road Transport & Highways has been facilitating computerization of more than 1000 Road Transport Offices (RTOs) across the country.                                                                                                    |
| Upload Documents             | * | RTOs issue Registration Certificate (RC) & Driving License (DL) that are valid across the country. It was necessary to define same standards for these                                                                                                    |
| Appointments (Slot Booking)  | • | documents on a pan-India level to ensure interoperability and correctness and timely availability of information. SCOSTA committee setup for this purpose had<br>recommended a uniform characterized scheduler counter, Ministeria Informatice. Cente the task the catedratized as for the counter, Ministeria entrated Millional Informatice. Cente the task the catedratized as for the counter, Ministeria entrated Millional Informatice. Center to the catedratized as for the counter, Ministeria entrated Millional Informatice. Center to the catedratized as for the counter, Ministeria entrated Millional Informatice. Center to the catedratized as for the counter Millional Informatice. Center to the catedratized as for the counter Millional Informatice. Center to the catedratized as for the catedratized as for the cated |
| Fee/Payments                 |   | Commercial advantage of the second second se   |
| Verify Pay Status            |   | of all the states in State Register and National Register.                                                                                                    |
| Modify Applications          | ٠ | The VAUAN \$ SABATULI are concentralized to capture the functionalities as mandated by Capture Under Under Under Under Under                                                                                                    |
| Enquiry on Slot Availability | • | The VERTICAL STREET OF CONTRACTOR OF CONTRACTOR OF CONTRAC   |
| Cancel Appointments          | ٠ |                                                                                                    |
| Print Licence Details        | • |                                                                                                    |
| Download Forms               | * |                                                                                                    |
| LLTEST (STALL)               | * |                                                                                                    |
| Other Links                  | • |                                                                                                    |

(4) Select Mock Test for LL

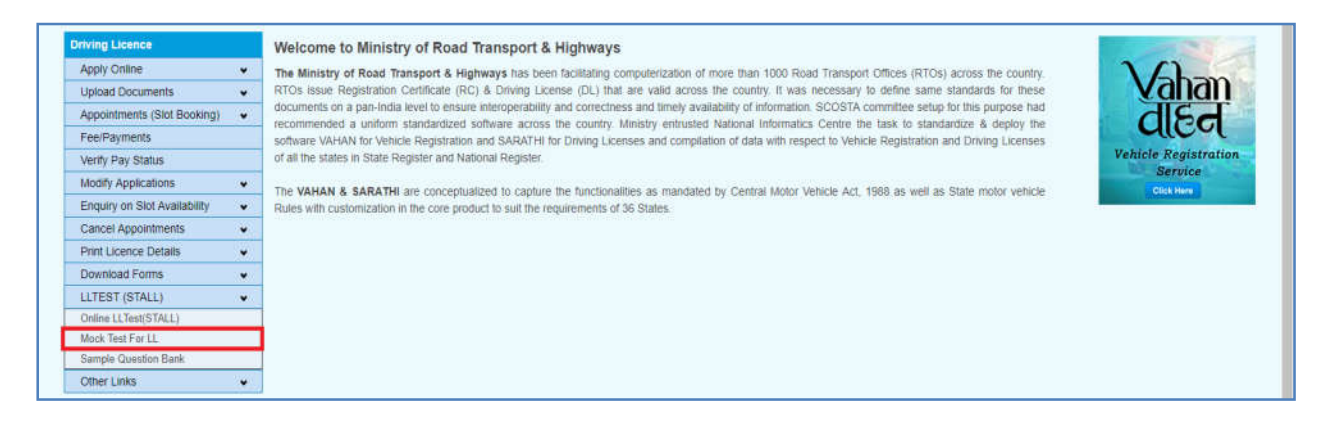

## (5) Read Instructions before applying for the test

| Sarathi<br>CIV 21 | सङ्क परिवहन औ<br>MINISTRY OF ROA<br>Gove<br>IN ASSOCIATION WITH TRANSPORT | रि राजमार्ग मंत्रालय भारत सर<br>D TRANSPORT & HIGHV<br>ernment of India<br>DEPARTMENT, GOVERNMENT OF U | कर<br>VAYS<br>TTARAKHAND | DATE: 25-10-2019 03:52:34 PM<br>Search | English V          |
|-------------------|---------------------------------------------------------------------------|----------------------------------------------------------------------------------------------------|--------------------------|----------------------------------------|--------------------|
| Applicant Login   | Applicant Name<br>Date Of Birth<br>Select Language                        | est Aid For Learner                                                                                    | License                  | Click here to read                     | i the instructions |

(6) Enter your Application no., Date of birth, select language and Exam with or without audio option and click on sign in to participate in the test.

| Screen Test Aid For Learner License              |                                    |
|--------------------------------------------------|------------------------------------|
| Applicant Name                                   |                                    |
| Date Of Birth dd-mm-yyyy                         |                                    |
| Select Language •                                |                                    |
| Exam Without Audio Exam With Audio Sign in Reset |                                    |
|                                                  | Click here to read the instruction |
|                                                  |                                    |